# Dynamisez vos leçons avec Pear Deck™

Mobilisez les étudiants sans effort grâce aux modèles préétablis de Pear Deck

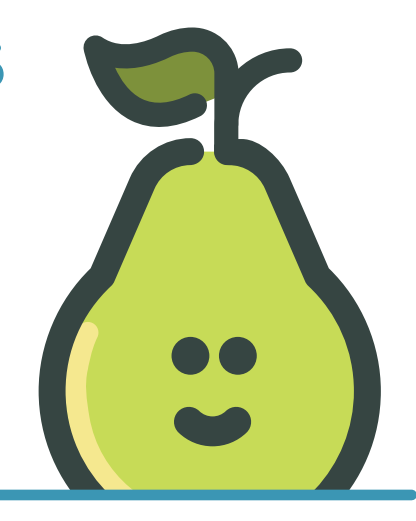

Vous vous demandez quel genre de question vous pouvez poser avec Pear Deck ? Nos modèles préétablis facilitent la création d'évaluations formatives et d'activités interactives. Dans une classe de 30 étudiants, il est difficile de garder un œil sur chacun d'entre eux et de suivre leurs progrès. Avec l'extension pour Google Slides ou l'additif pour PowerPoint Online de Pear Deck, vous pouvez intégrer des modèles d'évaluation formative pour mobiliser chacun de vos étudiants autour de chaque question.

### Comment ça marche ?

- Ouvrez un document Google Slides ou un fichier PowerPoint ou créez un tout nouveau document.
- Choisissez les modèles d'évaluation formative et d'activité les plus adaptés à votre leçon et au sujet abordé.
- Changez le texte ou l'image de la diapositive afin de personnaliser la leçon.

## **Présentation rapide**

Une fois que votre présentation est pear-faite, présentez-la en cliquant sur le bouton situé en haut de la barre latérale.

Accédez à des modèles préétablis dans notre bibliothèque " de modèles.

Vous souhaitez créer une question ? Choisissez parmi les types …… de question suivants pour ajouter une évaluation formative à la diapositive en cours.

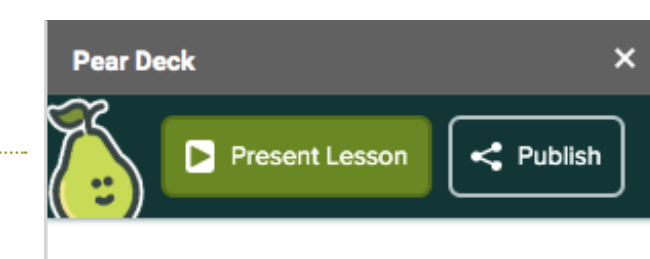

#### TEMPLATE LIBRARY

Our Template Library Explore and add premade content to your lesson

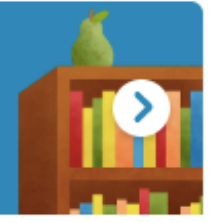

#### FEATURED CONTENT

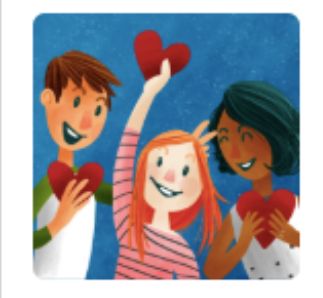

Draw

Building Community Cultivate a supportive learning community with these templates.

Learn More

# ASK STUDENTS A QUESTION

Draggable"

# Exemples

Choisissez les modèles les mieux adaptés selon qu'il s'agit du début, du milieu ou de la fin du cours. Des échauffements et des questions introductives sont disponibles dans « Début du cours ». Créez rapidement des activités interactives et des contrôles de compréhension dans « Pendant le cours ». Intégrez promptement un ticket de sortie en utilisant la rubrique « Fin du cours ». Voici quelques exemples de ces rubriques.

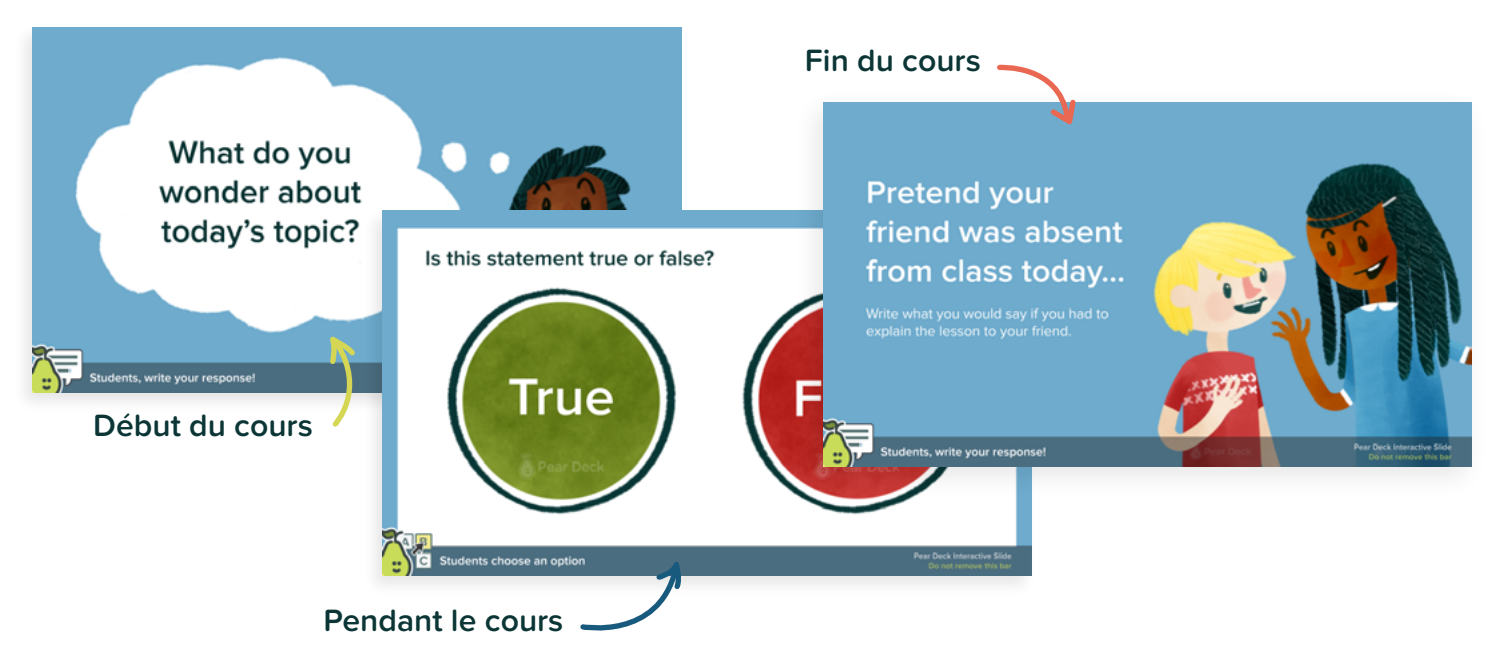

Apprenez à maîtriser la préparation de cours grâce à des ressources qui vous permettent d'activer la pensée critique et de développer des compétences de questionnement.

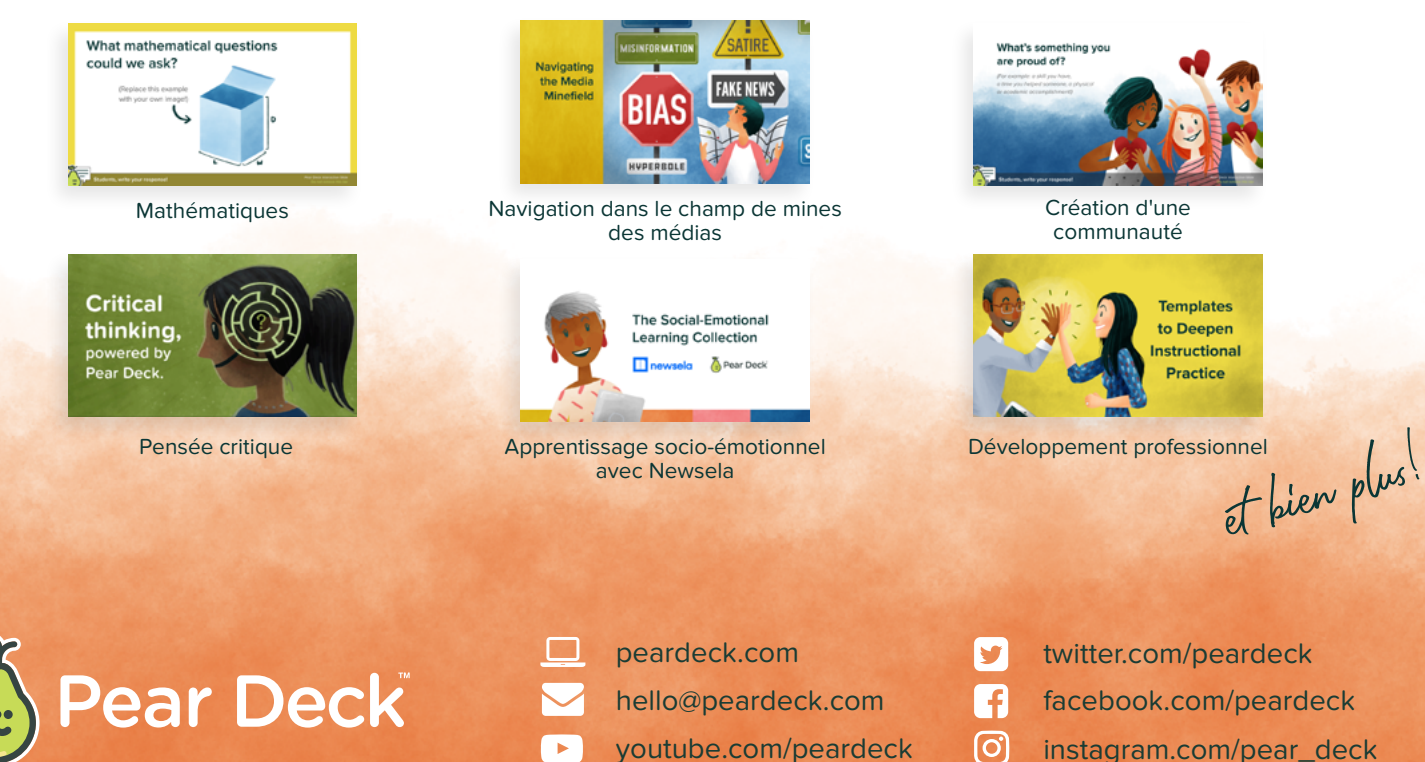